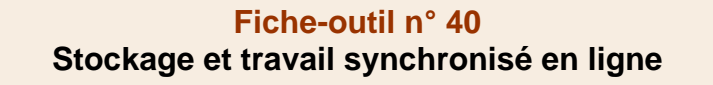

cterrier

> OneDrive

|                                                                                                    | _ |                  |
|----------------------------------------------------------------------------------------------------|---|------------------|
|                                                                                                    |   |                  |
| ConeDrive ConeDrive                                                                                                    |   | ← → • ↑ <        |
| <b>OneDrive</b> est un espace de travail en ligne (Cloud) proposé par Microsoft. Il offre les fonctions suivantes :            |   | > 📌 Accès rapide |
| - un espace de stockage gratuit pour les personnes qui possèdent un compte Outlook ou Micro-                                   |   | > 💑 Dropbox      |
| soft 365 ;                                                                                                    |   | > 🔷 OneDrive     |
| <ul> <li>- des versions des applications Microsoft 365 en ligne allégées (Word, Excel, PowerPoint, Ou-<br/>tlook) :</li> </ul> |   | 🗸 🗢 Ce PC        |
| le partage d'informations et de fichiers entre collaborateurs                                                                  |   | > 📃 Bureau       |

– le partage d'informations et de fichiers entre collaborateurs.

OneDrive est affiché dans l'explorateur comme un disque dur et fonctionne de façon identique.

Les fichiers enregistrés dans OneDrive sont accessibles simultanément :

- dans le dossier OneDrive de l'ordinateur ;
- dans le Cloud de Microsoft ;

OneDrive

sur chaque appareil connecté à OneDrive. Les synchronisations (mises à jour) sont réalisées à chaque connexion.

La synchronisation consiste à répercuter les modifications d'un dossier ou d'un fichier, dans tous les appareils connectés. Cette fonction garantie de toujours travailler sur la dernière version du fichier. Elle intègre en général une fonction d'archivage des modifications qui permet de revenir en cas de besoin à une version antérieure.

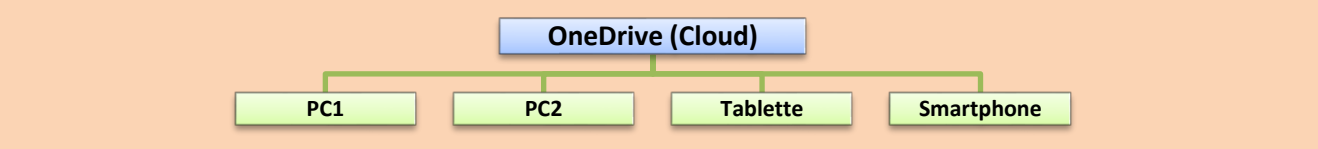

## **1. Installer OneDrive**

Sur Windows, OneDrive est automatiquement configuré sur les postes de travail, lors de l'initialisation des postes. Cette initialisation est réalisée à l'aide d'un identifiant et d'un mot de passe.

## 2. Utiliser les dossiers synchronisés

- Un dossier synchronisé fonctionnent comme n'importe quel dossier. Tous les fichiers enregistrés sont automatiquement dupliqués sur l'espace OneDrive et sur les autres postes lorsque ceux-ci sont activés.
- Si vous vous connectez à votre espace OneDrive à partir d'un autre ordinateur ou d'un mobile, vous pourrez ouvrir le fichier en ligne à l'aide de Microsoft Office.

## 3. Se connecter à OneDrive depuis Internet

Il est possible d'accéder à OneDrive depuis n'importe quel navigateur Internet. C'est ce qui peut vous arriver si vous êtes dans un pays étranger sans votre ordinateur.

- Accédez à un ordinateur, puis ouvrez un navigateur Internet (Chrome, Edge, Firefox, Opéra...).
- Connectez-vous à l'adresse https://www.onedrive.live.com
- Saisissez votre identifiant et votre mot de passe Microsoft.
- ⇒ L'espace OneDrive est affiché :
- Ajoutez, supprimez, déplacez ou renommez les fichiers ou dossiers.
- Créez et partagez des documents à l'aide des applications en ligne en ligne.

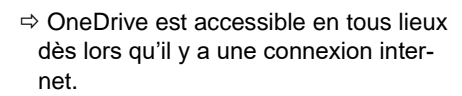

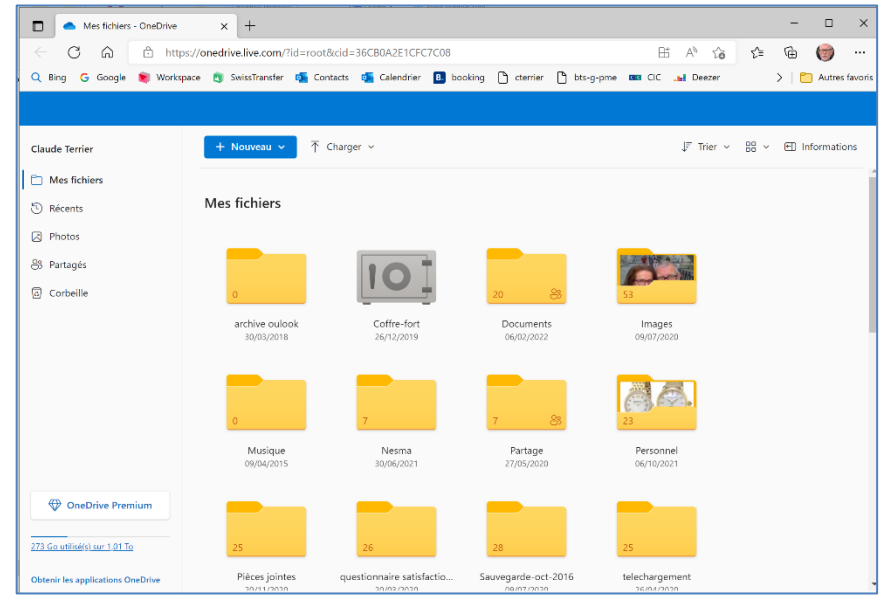

| 🗸 🥌 OneDrive               |
|----------------------------|
| 🔉 📙 archive oulook         |
| Documents                  |
| > 📙 Images                 |
| > 📕 Musique                |
| 🔉 📙 Partage                |
| > 📙 Personnel              |
| 🔉 📙 Pièces jointes         |
| > 📙 Sauvegarde-oct-2016    |
| > 📙 telechargement         |
| 🔉 📙 Téléchargements Mobile |
| > 📕 voyage                 |

🖆 Documents

> 📧 Images

Musique